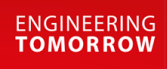

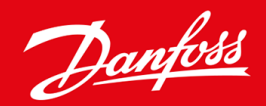

Guida di installazione

# Scheda Modbus RTU VLT<sup>®</sup> Soft Starter MCD 600

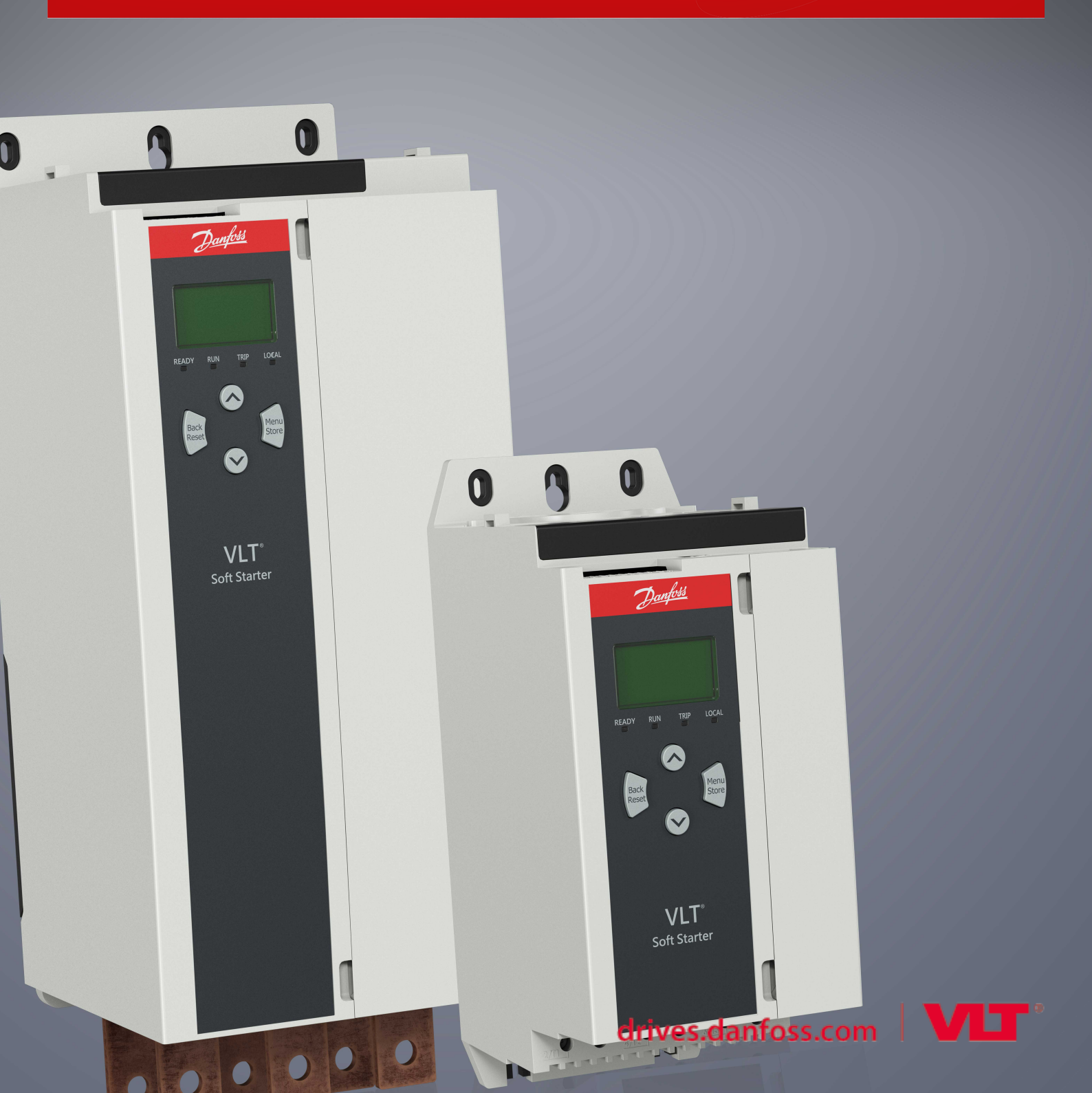

Danfoss

Contenuti

# Contenuti

| 1 | Sicu | urezza                                                         | 4  |
|---|------|----------------------------------------------------------------|----|
|   | 1.1  | Esonero di responsabilità                                      | 4  |
|   | 1.2  | Avvisi                                                         | 4  |
|   | 1.3  | Informazioni importanti per l'utente                           |    |
| 2 | Inst | tallazione                                                     | 5  |
|   | 2.1  | Installazione della scheda di espansione                       | 5  |
|   | 2.2  | Collegamento alla rete                                         | 5  |
| 3 | Fur  | nzionamento                                                    | 7  |
|   | 3.1  | Prerequisiti                                                   | 7  |
|   | 3.2  | Configurazione Master                                          | 7  |
|   | 3.3  | Configurazione                                                 | 7  |
|   |      | 3.3.1 Impostazioni della rete Modbus                           | 7  |
|   |      | 3.3.2 Abilitare il controllo della rete                        | 7  |
|   | 3.4  | LED retroazione                                                | 8  |
| 4 | Rec  | gistri Modbus                                                  | 9  |
|   | 4.1  | Configurazione PLC                                             | 9  |
|   | 4.2  | Compatibilità                                                  | 9  |
|   | 4.3  | Garantire un controllo sicuro ed efficace                      | 9  |
|   | 4.4  | Gestione dei parametri                                         | 9  |
|   | 4.5  | Modo standard                                                  | 10 |
|   |      | 4.5.1 Registri di comando e configurazione (Lettura/Scrittura) | 10 |
|   |      | 4.5.2 Registri di segnalazione di stato (Solo lettura)         | 11 |
|   | 4.6  | Modo VLT                                                       | 14 |
|   |      | 4.6.1 Registri                                                 | 14 |
|   | 4.7  | Esempi                                                         | 18 |
|   | 4.8  | Codici di scatto                                               | 20 |
|   | 4.9  | Codici di errore Modbus                                        | 22 |
| 5 | Spe  | ecifiche                                                       | 23 |
|   | 5.1  | Collegamenti                                                   | 23 |
|   | 5.2  | Impostazioni                                                   | 23 |
|   | 5.3  | Certificazione                                                 | 23 |

# 1 Sicurezza

### 1.1 Esonero di responsabilità

Gli esempi e gli schemi presentati nel manuale hanno scopi meramente illustrativi. Le informazioni contenute in questo manuale possono essere modificate in qualsiasi momento, anche senza preavviso. Non ci assumiamo mai la responsabilità per danni diretti, indiretti o consequenziali risultanti dall'uso o dall'applicazione di questa apparecchiatura.

### 1.2 Avvisi

# AVVISO 🔺

#### PERICOLO DI SCOSSE

Il fissaggio o la rimozione di accessori mentre l'avviatore statico è collegato alla tensione di rete può causare lesioni personali.

Prima di fissare o di rimuovere gli accessori isolare l'avviatore statico dalla tensione di rete.

# 🛦 AVVISO 🛕

#### RISCHIO DI LESIONI PERSONALI E DI DANNI AD APPARECCHIATURE

L'inserimento di corpi estranei e il contatto con l'interno dell'avviatore statico mentre il coperchio della porta di espansione è aperto possono mettere in pericolo il personale e danneggiare l'avviatore statico stesso.

- Non inserire corpi estranei nell'avviatore statico quando il coperchio della porta è aperto.
- Non toccare l'interno dell'avviatore statico quando il coperchio della porta è aperto.

# 1.3 Informazioni importanti per l'utente

Quando si controlla l'avviatore statico da remoto rispettare tutte le precauzioni di sicurezza necessarie. Avvertire il personale della possibilità di avviamento della macchina senza preavviso.

L'installatore è responsabile del rispetto di tutte le istruzioni contenute nel presente manuale e della corretta installazione elettrica.

Per l'installazione e l'utilizzo di questa apparecchiatura, adottare tutte le procedure standard riconosciute a livello internazionale per la comunicazione RS485.

# 2 Installazione

### 2.1 Installazione della scheda di espansione

#### Procedura

- 1. Spingere un piccolo cacciavite a testa piatta nello slot al centro del coperchio della porta di espansione e rimuovere il coperchio dall'avviatore statico.
- 2. Allineare la scheda con la porta di espansione.
- 3. Spingere delicatamente la scheda lungo i profili di guida fino a quando non scatta nell'avviatore statico.

#### Esempio:

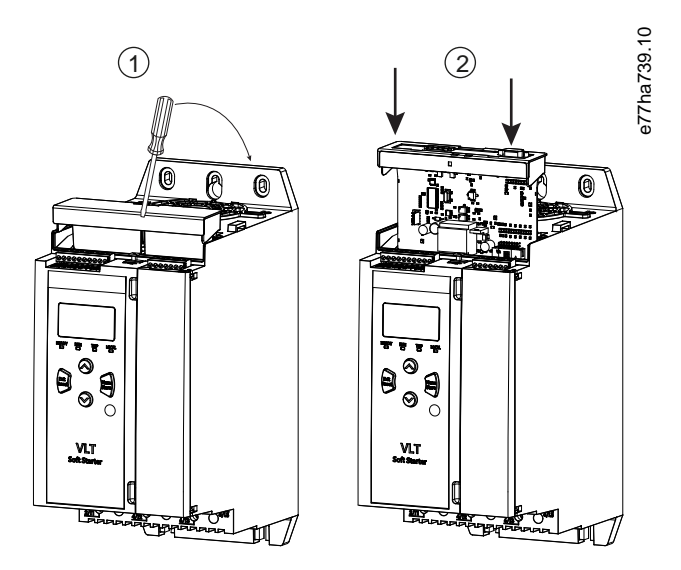

Illustrazione 1: Installazione delle schede di espansione

### 2.2 Collegamento alla rete

#### Prerequisites:

La scheda di espansione deve essere installata nell'avviatore statico.

#### Procedura

- 1. Ripristinare il controllo potenza.
- 2. Collegare il cablaggio sul campo tramite la spina del connettore a cinque vie.

Danfoss

Installazione

Esempio:

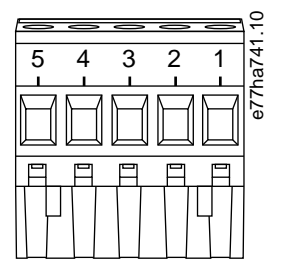

Illustrazione 2: Spina del connettore a cinque vie

| Pin  | Funzione |
|------|----------|
| 1,2  | Dati A   |
| 3    | Comune   |
| 4, 5 | Dati B   |

# Lisempio:

# 3 Funzionamento

### 3.1 Prerequisiti

La scheda Modbus RTU deve essere controllata da un client Modbus (come un PLC) conforme alla specifica del protocollo Modbus. Per il corretto funzionamento il client deve supportare anche tutte le funzioni e le interfacce descritte in questo manuale.

### 3.2 Configurazione Master

Per la trasmissione standard Modbus a 11-bit, configurare il master con due bit di stop senza parità e un bit di stop per parità pari o dispari.

Per la trasmissione a 10-bit configurare il master con un bit di stop.

In tutti i casi il baud rate del master e l'indirizzo slave devono corrispondere a quelli impostati nei parametri da 12-1 a 12-4.

L'intervallo di polling dei dati deve essere lungo abbastanza da permettere al modulo di rispondere. Intervalli di polling brevi potrebbero provocare un comportamento scorretto o non coerente, in particolare durante la lettura di registri multipli. L'intervallo di polling minimo consigliato è di 300 ms.

### 3.3 Configurazione

### 3.3.1 Impostazioni della rete Modbus

Impostare i parametri della comunicazione di rete per la scheda tramite l'avviatore statico. Per dettagli su come configurare l'avviatore statico consultare la Guida operativa di VLT<sup>®</sup> Soft Starter MCD 600.

#### Tabella 1: Impostazioni parametri

| Parametro | Nomi di parametri      | Descrizione                                                     |
|-----------|------------------------|-----------------------------------------------------------------|
| 12-1      | Indirizzo Modbus       | Imposta l'indirizzo di rete Modbus RTU per l'avviatore statico. |
| 12-2      | Baud rate del Modbus   | Seleziona il baud rate per le comunicazioni Modbus RTU.         |
| 12-3      | Parità Modbus          | Seleziona la parità per le comunicazioni Modbus RTU.            |
| 12-4      | Temporizzazione Modbus | Seleziona la temporizzazione per le comunicazioni Modbus RTU.   |

### ΝΟΤΑ

La scheda Modbus RTU legge le impostazioni dei parametri di comunicazione dall'avviatore statico quando viene applicata l'alimentazione di controllo. Se i parametri nell'avviatore statico vengono modificati, spegnere e riaccendere l'alimentazione di controllo affinché i nuovi valori vengano acquisiti.

# 3.3.2 Abilitare il controllo della rete

L'avviatore statico accetta comandi dalla scheda di espansione soltanto se il parametro 1-1 Command Source (Origine del comando) è impostato su Network (Rete).

antoss

Funzionamento

# ΝΟΤΑ

Se l'ingresso di ripristino è attivo l'avviatore statico non funziona. Se non è necessario un interruttore di ripristino applicare un collegamento tra i morsetti RESET, COM+ sull'avviatore statico.

### 3.4 LED retroazione

| Stato del LED | Descrizione                       |
|---------------|-----------------------------------|
| Off           | L'avviatore statico non è acceso. |
| On            | Comunicazione attiva.             |
| Lampeggiante  | Comunicazione non attiva.         |

# ΝΟΤΑ

Se la comunicazione non è attiva, l'avviatore statico può scattare in caso di comunicazioni di rete. Se il parametro 6-13 Network Communications (Comunicazioni di rete) è impostato su Soft Trip and Log (Scatto fisso e registro) o su Trip Starter (Scatto avviatore) l'avviatore statico deve essere ripristinato.

### 4.1 Configurazione PLC

Utilizzare le tabelle in 4.5 Modo standard per mappare i registri nel dispositivo in relazione agli indirizzi nel PLC.

# ΝΟΤΑ

Se non diversamente indicato, tutti i riferimenti ai registri sono relativi ai registri all'interno del dispositivo.

### 4.2 Compatibilità

La scheda Modbus RTU supporta due modi di funzionamento:

- In modo standard il dispositivo usa i registri definiti nella Specifica del Protocollo Modbus.
- In modo VLT, il dispositivo usa gli stessi registri del modulo Modbus clip-on fornito da Danfoss adatti per le precedenti versioni di avviatori statici. Alcuni registri differiscono da quelli indicati nella Specifica del Protocollo Modbus.

### 4.3 Garantire un controllo sicuro ed efficace

I dati scritti sul dispositivo restano nei relativi registri finché non vengono sovrascritti oppure il dispositivo non viene nuovamente inizializzato.

Se l'avviatore statico dovesse essere controllato tramite il *parametro 7-1 Command Override (Annullamento comando)* oppure dovesse essere disabilitato tramite l'ingresso di ripristino (morsetti RESET, COM+), i comandi bus di campo devono essere eliminati dai registri. Se un comando non viene eliminato, verrà nuovamente inviato all'avviatore statico alla ripresa del controllo del bus di campo.

### 4.4 Gestione dei parametri

I parametri possono essere sia letti dall'avviatore statico che scritti in esso. Il Modbus RTU può leggere o scrivere al massimo 125 registri durante il funzionamento.

# NOTA

Il numero totale di parametri nell'avviatore statico può variare in base al modello e all'elenco dei parametri dell'avviatore statico. Tentare di scrivere a un registro non associato a un parametro restituisce un codice di errore 02 (indirizzo dati non consentito). Leggere il registro 30602 per stabilire il numero totale di parametri nell'avviatore statico.

# ΝΟΤΑ

Non modificare i valori di default dei parametri avanzati (gruppo di parametri 20-\*\* Advanced Parameters (Parametri avanzati)). La modifica di tali valori può comportare un comportamento imprevedibile dell'avviatore statico.

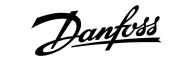

### 4.5 Modo standard

# 4.5.1 Registri di comando e configurazione (Lettura/Scrittura)

#### Tabella 2: Descrizione dei registri di lettura/scrittura

| Registro        | Descrizione                                                    | Bit  | Dettagli                                                                                                    |
|-----------------|----------------------------------------------------------------|------|----------------------------------------------------------------------------------------------------|
| 40001           | Comando (scrittura singola)                                    | 0–7  | Per inviare un comando all'avviatore, scrivere il valore richiesto:                                                                                                    |
|                 |                                                                |      | 0000000 = Stop (Arresto)                                                                                                    |
|                 |                                                                |      | 00000001 = Start (Avviamento)                                                                                                    |
|                 |                                                                |      | 00000010 = Reset (Ripristino)                                                                                                    |
|                 |                                                                |      | 00000100 = Quick stop (coast to stop) (Arresto rapido (arresto a ruota<br>libera))                                                                                       |
|                 |                                                                |      | 00001000 = Forced communication trip (Scatto di comunicazione for-<br>zato)                                                                                              |
|                 |                                                                |      | 00010000 = Start using Parameter Set 1 (Avviamento con il gruppo di<br>parametri 1)                                                                                      |
|                 |                                                                |      | 00100000 = Start using Parameter Set 2 (Avviamento con il gruppo di parametri 2)                                                                                         |
|                 |                                                                |      | 01000000 = Reserved (Riservato)                                                                                                    |
|                 |                                                                |      | 10000000 = Reserved (Riservato)                                                                                                    |
|                 |                                                                | 8–14 | Reserved (Riservato)                                                                                                    |
|                 |                                                                | 15   | Deve = 1                                                                                                    |
| 40002           | Reserved (Riservato)                                           |      |                                                                                                    |
| 40003           | Reserved (Riservato)                                           |      |                                                                                                    |
| 40004           | Reserved (Riservato)                                           |      |                                                                                                    |
| 40005           | Reserved (Riservato)                                           |      |                                                                                                    |
| 40006           | Reserved (Riservato)                                           |      |                                                                                                    |
| 40007           | Reserved (Riservato)                                           |      |                                                                                                    |
| 40008           | Reserved (Riservato)                                           |      |                                                                                                    |
| 40009–<br>40xxx | Gestione parametri (lettura/scrit-<br>tura singola o multipla) | 0–15 | Gestire i parametri programmabili dell'avviatore statico. Per l'elenco<br>dei parametri completo vedere la Guida operativa del VLT <sup>®</sup> Soft Starter<br>MCD 600. |

an<u>foss</u>

# 4.5.2 Registri di segnalazione di stato (Solo lettura)

ΝΟΤΑ

Per i modelli MCD6-0063B e inferiori (modello ID 1~4 dell'avviatore statico) la corrente indicata dai registri di comunicazione è 10 volte maggiore rispetto al valore effettivo.

#### Tabella 3: Descrizione dei registri di lettura

| Registro | Descrizione                          | Bit  | Dettagli                                                                 |
|----------|--------------------------------------|------|--------------------------------------------------------------------------|
| 30003    | Riservato                            |      |                                                                          |
| 30004    | Riservato                            |      |                                                                          |
| 30005    | Riservato                            |      |                                                                          |
| 30006    | Riservato                            |      |                                                                          |
| 30007    | Riservato                            |      |                                                                          |
| 30008    | Riservato                            |      |                                                                          |
| 30600    | Versione                             | 0–5  | Versione protocollo binario                                              |
|          |                                      | 6–8  | Versione superiore elenco dei parametri                                  |
|          |                                      | 9–15 | Codice tipo prodotto: 15 = MCD 600                                       |
| 30601    | Numero di modello                    | 0–7  | Riservato                                                                |
|          |                                      | 8–15 | ID modello avviatore statico                                             |
| 30602    | Numero di parametro modi-            | 0–7  | 0 = Nessun parametro è stato modificato                                  |
|          | ficato                               |      | 1–255 = Numero di indice dell'ultimo parametro modificato                |
|          |                                      | 8–15 | Numero totale di parametri disponibili nell'avviatore statico            |
| 30603    | Valore del parametro modifi-<br>cato | 0–15 | Valore dell'ultimo parametro modificato come indicato nel registro 30602 |

Descrizione

Registro

| 30604 | Stato avviatore    | 0–4   | 0 = Riservato                                                                                                    |
|-------|--------------------|-------|----------------------------------------------------------------------------------------------------|
|       |                    |       | 1 = Pronto                                                                                                    |
|       |                    |       | 2 = In fase di avviamento                                                                                                    |
|       |                    |       | 3 = In funzione                                                                                                    |
|       |                    |       | 4 = In fase di arresto                                                                                                    |
|       |                    |       | 5 = Non pronto (ritardo riavvio, controllo temperatura di riavvio, esecu-<br>zione simulazione, ingresso di ripristino aperto) |
|       |                    |       | 6 = Scattato                                                                                                    |
|       |                    |       | 7 = Modalità di programmazione                                                                                                 |
|       |                    |       | 8 = Jog avanti                                                                                                    |
|       |                    |       | 9 = Jog inverso                                                                                                    |
|       |                    | 5     | 1 = Avviso                                                                                                    |
|       |                    | 6     | 0 = Non inizializzato                                                                                                    |
|       |                    |       | 1 = Inizializzato                                                                                                    |
|       |                    | 7     | Fonte comando                                                                                                    |
|       |                    |       | 0 = Tastierino remoto, ingresso digitale, orologio                                                                             |
|       |                    |       | 1 = Rete                                                                                                    |
|       |                    | 8     | 0 = I parametri sono stati modificati dall'ultima lettura                                                                      |
|       |                    |       | 1 = Nessun parametro è stato modificato                                                                                        |
|       |                    | 9     | 0 = Sequenza di fase negativa                                                                                                  |
|       |                    |       | 1 = Sequenza di fase positiva                                                                                                  |
|       |                    | 10–15 | Riservato                                                                                                    |
| 30605 | Corrente           | 0–13  | Corrente rms media in tutte e tre le fasi                                                                                      |
|       |                    | 14–15 | Riservato                                                                                                    |
| 30606 | Corrente           | 0–9   | Corrente (% FLC motore)                                                                                                    |
|       |                    | 10–15 | Riservato                                                                                                    |
| 30607 | Temperatura motore | 0–7   | Modello termico motore (%)                                                                                                    |
|       |                    | 8–15  | Riservato                                                                                                    |
|       |                    |       |                                                                                                    |
|       |                    |       |                                                                                                    |

Dettagli

Bit

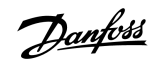

Bit

Dettagli

Descrizione

Registro

| 30608 | Fattore                   | 0–11  | Fattore                                                        |
|-------|---------------------------|-------|----------------------------------------------------------------|
|       |                           | 12–13 | Scala di potenza                                               |
|       |                           |       | 0 = Moltiplicare potenza per 10 per ottenere W                 |
|       |                           |       | 1 = Moltiplicare potenza per 100 per ottenere W                |
|       |                           |       | 2 = Potenza (kW)                                               |
|       |                           |       | 3 = Moltiplicare potenza per 10 per ottenere kW                |
|       |                           | 14–15 | Riservato                                                      |
| 30609 | % fattore di potenza      | 0–7   | 100% = fattore di potenza di 1                                 |
|       |                           | 8–15  | Riservato                                                      |
| 30610 | Tensione                  | 0–13  | Tensione rms media in tutte e tre le fasi                      |
|       |                           | 14–15 | Riservato                                                      |
| 30611 | Corrente                  | 0–13  | Corrente di fase 1 (rms)                                       |
|       |                           | 14–15 | Riservato                                                      |
| 30612 | Corrente                  | 0–13  | Corrente di fase 2 (rms)                                       |
|       |                           | 14–15 | Riservato                                                      |
| 30613 | Corrente                  | 0–13  | Corrente di fase 3 (rms)                                       |
|       |                           | 14–15 | Riservato                                                      |
| 30614 | Tensione                  | 0–13  | Tensione di fase 1                                             |
|       |                           | 14–15 | Riservato                                                      |
| 30615 | Tensione                  | 0–13  | Tensione di fase 2                                             |
|       |                           | 14–15 | Riservato                                                      |
| 30616 | Tensione                  | 0–13  | Tensione di fase 3                                             |
|       |                           | 14–15 | Riservato                                                      |
| 30617 | Numero di versione elenco | 0–7   | Revisione minore elenco dei parametri                          |
|       | dei parametri             | 8–15  | Versione superiore elenco dei parametri                        |
| 30618 | Stato ingresso digitale   | 0–15  | Per tutti gli ingressi, 0 = aperto, 1 = chiuso (ingresso alto) |
|       |                           |       | 0 = Avviamento/arresto                                         |
|       |                           |       | 1 = Riservato                                                  |
|       |                           |       | 2 = Ripristino                                                 |
|       |                           |       | 3 = Ingresso A                                                 |
|       |                           |       | 4 = Ingresso B                                                 |
|       |                           |       | Da 5 a 15 = Riservato                                          |

Danfoss

| Registro        | Descrizione      | Bit  | Dettagli                             |
|-----------------|------------------|------|--------------------------------------|
| 30619           | Codice di scatto | 0–15 | Vedere i <u>4.8 Codici di scatto</u> |
|                 |                  | 8–15 | Riservato                            |
| 30620–<br>30631 | Riservato        |      |                                      |

# ΝΟΤΑ

La lettura del registro 30603 (Valore del parametro modificato) ripristina i registri 30602 (Numero di parametro modificato) e 30604 (I parametri sono stati modificati). Leggere sempre i registri 30602 e 30604 prima di leggere il registro 30603.

### 4.6 Modo VLT

#### 4.6.1 Registri

# ΝΟΤΑ

Per i modelli MCD6-0063B e inferiori (modello ID 1~4 dell'avviatore statico) la corrente indicata dai registri di comunicazione è 10 volte maggiore rispetto al valore effettivo.

# ΝΟΤΑ

Il modo VLT riporta informazioni nello stato di sola lettura nei registri da 40003 in avanti corrispondenti alle definizioni dei registri del modulo Modbus clip-on. Dati identici sono disponibili anche tramite i registri dal 30003 in avanti.

#### Tabella 4: Descrizione dei registri in modo VLT

| Registro                          | Descrizione | Bit  | Dettagli                                                            |
|-----------------------------------|-------------|------|---------------------------------------------------------------------|
| 40001                             | Riservato   |      |                                                                     |
| 40002 Comando (scrittura singola) |             | 0–2  | Per inviare un comando all'avviatore, scrivere il valore richiesto: |
|                                   |             |      | 1 = Avviamento                                                      |
|                                   |             |      | 2 = Arresto                                                         |
|                                   |             |      | 3 = Ripristino                                                      |
|                                   |             |      | 4 = Arresto rapido (arresto a ruota libera)                         |
|                                   |             |      | 5 = Scatto di comunicazione forzato                                 |
|                                   |             |      | 6 = Avviamento usando Gruppo Parametri 1                            |
|                                   |             |      | 7 = Avviamento usando Gruppo Parametri 2                            |
|                                   |             | 3–15 | Riservato                                                           |

Danfoss

| Registro        | Descrizione                                                   | Bit  | Dettagli                                                                                                    |
|-----------------|---------------------------------------------------------------|------|----------------------------------------------------------------------------------------------------|
| 40003           | Stato avviatore statico                                       | 0–3  | 1 = Pronto                                                                                                    |
|                 |                                                               |      | 2 = In fase di avviamento                                                                                                    |
|                 |                                                               |      | 3 = In funzione                                                                                                    |
|                 |                                                               |      | 4 = In fase di arresto (tra cui frenatura)                                                                                                    |
|                 |                                                               |      | 5 = Ritardo riavvio (tra cui controllo di temperatura)                                                                                                    |
|                 |                                                               |      | 6 = Scattato                                                                                                    |
|                 |                                                               |      | 7 = Modalità di programmazione                                                                                                    |
|                 |                                                               |      | 8 = Jog avanti                                                                                                    |
|                 |                                                               |      | 9 = Jog inverso                                                                                                    |
|                 |                                                               | 4    | 1 = Sequenza di fase positiva (valido soltanto se bit 6 = 1)                                                                                                 |
|                 |                                                               | 5    | 1 = Corrente superiore a FLC                                                                                                    |
|                 |                                                               | 6    | 0 = Non inizializzato                                                                                                    |
|                 |                                                               |      | 1 = Inizializzato                                                                                                    |
|                 |                                                               | 7–15 | Riservato                                                                                                    |
| 40004           | Riservato                                                     |      |                                                                                                    |
| 40005           | Corrente motore                                               | 0–7  | Corrente motore trifase media (A)                                                                                                    |
|                 |                                                               | 8–15 | Riservato                                                                                                    |
| 40006           | Temperatura motore                                            | 0–7  | Modello termico motore (%)                                                                                                    |
|                 |                                                               | 8–15 | Riservato                                                                                                    |
| 40007           | Riservato                                                     |      |                                                                                                    |
| 40008           | Riservato                                                     |      |                                                                                                    |
| 40009–<br>40xxx | Gestione parametri (lettura/<br>scrittura singola o multipla) | 0–7  | Gestire i parametri programmabili dell'avviatore statico. Per l'elenco dei<br>parametri completo vedere la Guida operativa del VLT® Soft Starter MCD<br>600. |
|                 |                                                               | 8–15 | Riservato                                                                                                    |
| 40600           | Versione                                                      | 0–5  | Versione protocollo binario                                                                                                    |
|                 |                                                               | 6–8  | Numero di versione elenco dei parametri                                                                                                    |
|                 |                                                               | 9–15 | Codice tipo prodotto:                                                                                                    |
|                 |                                                               |      | 15 = MCD 600                                                                                                    |
| 40601           | Numero di modello                                             | 0–7  | Riservato                                                                                                    |
|                 |                                                               | 8–15 | ID modello avviatore statico                                                                                                    |

# Guida di installazione | Scheda Modbus RTU

| 16   Danfoss A/S © 2018.10 |  |
|----------------------------|--|

| AQ277154312778it-000101 / 175R | 1180 |
|--------------------------------|------|

| Registro | Descrizione                          | Bit   | Dettagli                                                                                                    |
|----------|--------------------------------------|-------|----------------------------------------------------------------------------------------------------|
| 40602    | Numero di parametro modi-            | 0–7   | 0 = Nessun parametro è stato modificato                                                                                        |
|          | ficato                               |       | 1–255 = Numero di indice dell'ultimo parametro modificato                                                                      |
|          |                                      | 8–15  | Numero totale di parametri disponibili nell'avviatore statico                                                                  |
| 40603    | Valore del parametro modi-<br>ficato | 0–15  | Valore dell'ultimo parametro modificato, come indicato nel registro 40602                                                      |
| 40604    | Stato avviatore                      | 0–4   | 0 = Riservato                                                                                                    |
|          |                                      |       | 1 = Pronto                                                                                                    |
|          |                                      |       | 2 = In fase di avviamento                                                                                                    |
|          |                                      |       | 3 – In funzione                                                                                                    |
|          |                                      |       |                                                                                                    |
|          |                                      |       | 4 = In fase di arresto                                                                                                    |
|          |                                      |       | 5 = Non pronto (ritardo riavvio, controllo temperatura di riavvio, esecu-<br>zione simulazione, ingresso di ripristino aperto) |
|          |                                      |       | 6 = Scattato                                                                                                    |
|          |                                      |       | 7 = Modalità di programmazione                                                                                                 |
|          |                                      |       | 8 = Jog avanti                                                                                                    |
|          |                                      |       | 9 = Jog inverso                                                                                                    |
|          |                                      | 5     | 1 = Avviso                                                                                                    |
|          |                                      | 6     | 0 = Non inizializzato                                                                                                    |
|          |                                      |       | 1 = Inizializzato                                                                                                    |
|          |                                      | 7     | Fonte comando                                                                                                    |
|          |                                      |       | 0 = Tastierino remoto, ingresso digitale, orologio                                                                             |
|          |                                      |       | 1 = Rete                                                                                                    |
|          |                                      | 8     | 0 = I parametri sono stati modificati dall'ultima lettura                                                                      |
|          |                                      |       | 1 = Nessun parametro è stato modificato                                                                                        |
|          |                                      | 9     | 0 = Sequenza di fase negativa                                                                                                  |
|          |                                      |       | 1 = Seguenza di fase positiva                                                                                                  |
|          |                                      | 10–15 | Riservato                                                                                                    |
| 40605    | Corrente                             | 0–13  | Corrente rms media in tutte e tre le fasi                                                                                      |
|          |                                      | 14–15 | Riservato                                                                                                    |
| 40606    | Corrente                             | 0–9   | Corrente (% FLC motore)                                                                                                    |
|          |                                      | 10–15 | Riservato                                                                                                    |

Registri Modbus

# Guida di installazione | Scheda Modbus RTU

| Registro       | Descrizione               | Bit   | Dettagli                                        |
|----------------|---------------------------|-------|-------------------------------------------------|
| 40607          | Temperatura motore        | 0–7   | Modello termico motore (%)                      |
|                |                           | 8–15  | Riservato                                       |
| 40608          | Fattore                   | 0–11  | Fattore                                         |
|                |                           | 12–13 | Scala di potenza                                |
|                |                           |       | 0 = Moltiplicare potenza per 10 per ottenere W  |
|                |                           |       | 1 = Moltiplicare potenza per 100 per ottenere W |
|                |                           |       | 2 = Potenza (kW)                                |
|                |                           |       | 3 = Moltiplicare potenza per 10 per ottenere kW |
|                |                           | 14–15 | Riservato                                       |
| 40609          | % fattore di potenza      | 0–7   | 100% = fattore di potenza di 1                  |
|                |                           | 8–15  | Riservato                                       |
| 40610 Tensione |                           | 0–13  | Tensione rms media in tutte e tre le fasi       |
|                |                           | 14–15 | Riservato                                       |
| 40611          | Corrente                  | 0–13  | Corrente di fase 1 (rms)                        |
|                |                           | 14–15 | Riservato                                       |
| 40612          | Corrente                  | 0–13  | Corrente di fase 2 (rms)                        |
|                |                           | 14–15 | Riservato                                       |
| 40613          | Corrente                  | 0–13  | Corrente di fase 3 (rms)                        |
|                |                           | 14–15 | Riservato                                       |
| 40614          | Tensione                  | 0–13  | Tensione di fase 1                              |
|                |                           | 14–15 | Riservato                                       |
| 40615          | Tensione                  | 0–13  | Tensione di fase 2                              |
|                |                           | 14–15 | Riservato                                       |
| 40616          | Tensione                  | 0–13  | Tensione di fase 3                              |
|                |                           | 14–15 | Riservato                                       |
| 40617          | Numero di versione elenco | 0–7   | Revisione minore elenco dei parametri           |
|                | dei parametri             | 8–15  | Versione superiore elenco dei parametri         |

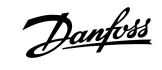

| Registro        | Descrizione             | Bit  | Dettagli                                                       |  |
|-----------------|-------------------------|------|----------------------------------------------------------------|--|
| 40618           | Stato ingresso digitale | 0–15 | Per tutti gli ingressi, 0 = aperto, 1 = chiuso (ingresso alto) |  |
|                 |                         |      | 0 = Avviamento/arresto                                         |  |
|                 |                         |      | 1 = Riservato                                                  |  |
|                 |                         |      | 2 = Ripristino                                                 |  |
|                 |                         |      | 3 = Ingresso A                                                 |  |
|                 |                         |      | 4 = Ingresso B                                                 |  |
|                 |                         |      | 5–15 = Riservato                                               |  |
| 40619           | Codice di scatto        | 0–7  | Vedere i <u>4.8 Codici di scatto</u>                           |  |
|                 |                         | 8–15 | Riservato                                                      |  |
| 40620–<br>40631 | Riservato               |      |                                                                |  |

# ΝΟΤΑ

La lettura del registro 40603 (Valore del parametro modificato) ripristina i registri 40602 (Numero di parametro modificato) e 40604 (I parametri sono stati modificati). Leggere sempre i registri 40602 e 40604 prima di leggere il registro 40603.

# 4.7 Esempi

#### Tabella 5: Comando: Avvio

| Messaggio | Indirizzo avviatore statico | Codice funzione | Indirizzo registro | Dati | CRC        |
|-----------|-----------------------------|-----------------|--------------------|------|------------|
| In        | 20                          | 06              | 40002              | 1    | CRC1, CRC2 |
| Out       | 20                          | 06              | 40002              | 1    | CRC1, CRC2 |

#### Tabella 6: Stato avviatore statico: In funzione

| Messaggio | Indirizzo avviatore statico | Codice funzione | Indirizzo registro | Dati     | CRC        |
|-----------|-----------------------------|-----------------|--------------------|----------|------------|
| In        | 20                          | 03              | 40003              | 1        | CRC1, CRC2 |
| Out       | 20                          | 03              | 2                  | xxxx0011 | CRC1, CRC2 |

#### Tabella 7: Codice scatto: Sovraccarico motore

| Messaggio | Indirizzo avviatore statico | Codice funzione | Indirizzo registro | Dati     | CRC        |
|-----------|-----------------------------|-----------------|--------------------|----------|------------|
| In        | 20                          | 03              | 40004              | 1        | CRC1, CRC2 |
| Out       | 20                          | 03              | 2                  | 00000010 | CRC1, CRC2 |

anfoss

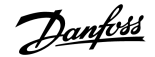

 Tabella 8: Scaricare il parametro dall'avviatore statico - Leggere il parametro 5 (Parametro 1-5 Locked Rotor Current (Corrente a rotore bloccato)),

 600%

| Messaggio | Indirizzo avviatore statico | Codice funzione | Registro | Dati | CRC        |
|-----------|-----------------------------|-----------------|----------|------|------------|
| In        | 20                          | 03              | 40013    | 1    | CRC1, CRC2 |
| Out       | 20                          | 03              | 2 (byte) | 600  | CRC1, CRC2 |

Tabella 9: Caricare il parametro singolo sull'avviatore statico - Scrivere parametro 61 (Parametro 2-9 Stop Mode (Modalità di arresto)), impostare = 1

| Messaggio | Indirizzo avviatore statico | Codice funzione | Registro | Dati | CRC        |
|-----------|-----------------------------|-----------------|----------|------|------------|
| In        | 20                          | 06              | 40024    | 1    | CRC1, CRC2 |
| Out       | 20                          | 06              | 40024    | 1    | CRC1, CRC2 |

Tabella 10: Caricare parametri multipli sull'avviatore statico - Scrivere i parametri 9 10, 11 (Parametri da 2-2 a 2-4) Impostare rispettivamente sui valori di 15 s, 300% e 350%

| Messaggio | Indirizzo avviatore statico | Codice funzione | Registro | Dati         | CRC        |
|-----------|-----------------------------|-----------------|----------|--------------|------------|
| In        | 20                          | 16              | 40017, 3 | 15, 300, 350 | CRC1, CRC2 |
| Out       | 20                          | 16              | 40017, 3 | 15, 300, 350 | CRC1, CRC2 |

### NOTA

Questa funzione può essere utilizzata soltanto per caricare parametri consecutivi. Il campo Registro indica il numero di parametri da caricare e il numero del registro del primo parametro.

# 4.8 Codici di scatto

| Codice | Descrizione                                                                            |
|--------|----------------------------------------------------------------------------------------|
| 0      | Nessuno scatto                                                                         |
| 1      | Tempo di avviamento eccessivo                                                          |
| 2      | Sovraccarico motore                                                                    |
| 3      | Termistore motore                                                                      |
| 4      | Sbilanciamento corrente                                                                |
| 5      | Frequenza                                                                              |
| 6      | Sequenza di fase                                                                       |
| 7      | Sovracorrente istantanea                                                               |
| 8      | Perdita di potenza                                                                     |
| 9      | Sottocorrente                                                                          |
| 10     | Sovratemperatura dissipatore                                                           |
| 11     | Collegamento del motore                                                                |
| 12     | Scatto ingresso A                                                                      |
| 13     | FLC troppo alta                                                                        |
| 14     | Opzione non supportata (funzione non disponibile nel collegamento a triangolo interno) |
| 15     | Guasto della scheda di comunicazione                                                   |
| 16     | Scatto di rete forzato                                                                 |
| 17     | Guasto interno                                                                         |
| 18     | Sovratensione                                                                          |
| 19     | Sotto tensione                                                                         |
| 23     | Parametro fuori intervallo                                                             |
| 24     | Scatto ingresso B                                                                      |
| 26     | Perdita di fase L1                                                                     |
| 27     | Perdita di fase L2                                                                     |
| 28     | Perdita di fase L3                                                                     |
| 29     | L1-T1 in cortocircuito                                                                 |
| 30     | L2-T2 in cortocircuito                                                                 |
| 31     | L3-T3 in cortocircuito                                                                 |
| 33     | Tempo sovracorrente (sovraccarico bypass)                                              |

Danfoss

| Codice | Descrizione                                                                                   |
|--------|-----------------------------------------------------------------------------------------------|
| 34     | Sovratemperatura SCR                                                                          |
| 35     | Batteria/orologio                                                                             |
| 36     | Circuito termistore                                                                           |
| 47     | Sovrapotenza                                                                                  |
| 48     | Sottopotenza                                                                                  |
| 56     | LCP scollegato                                                                                |
| 57     | Rilevamento velocità zero                                                                     |
| 58     | Itsm SCR                                                                                      |
| 59     | Sovracorrente istantanea                                                                      |
| 60     | Capacità nominale                                                                             |
| 70     | Errore lettura corrente L1                                                                    |
| 71     | Errore lettura corrente L2                                                                    |
| 72     | Errore lettura corrente L3                                                                    |
| 73     | Eliminare i volt di rete (tensione di rete collegata durante la simulazione di funzionamento) |
| 74     | Collegamento del motore T1                                                                    |
| 75     | Collegamento del motore T2                                                                    |
| 76     | Collegamento del motore T3                                                                    |
| 77     | Mancata accensione P1                                                                         |
| 78     | Mancata accensione P2                                                                         |
| 79     | Mancata accensione P3                                                                         |
| 80     | Errore VZC P1                                                                                 |
| 81     | Errore VZC P2                                                                                 |
| 82     | Errore VZC P3                                                                                 |
| 83     | Tensione controllo bassa                                                                      |
| 84–96  | Guasto interno x. Contattare il rivenditore locale indicando il codice di guasto (x).         |

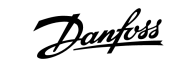

# 4.9 Codici di errore Modbus

| Codice | Descrizione                    | Esempio                                                                                     |
|--------|--------------------------------|---------------------------------------------------------------------------------------------|
| 1      | Codice funzione non consentita | L'adattatore o l'avviatore statico non supportano la funzione richiesta.                    |
| 2      | Indirizzo dati non consentito  | L'adattatore o l'avviatore statico non supportano l'indirizzo del registro specificato.     |
| 3      | Valore dei dati non consentito | L'adattatore o l'avviatore statico non supportano uno dei valori dei dati ricevuti.         |
| 4      | Errore dispositivo slave       | Si è verificato un errore durante il tentativo di esecuzione della funzione richiesta.      |
| 6      | Dispositivo slave occupato     | L'adattatore è occupato (per esempio dalla scrittura dei parametri sull'avviatore statico). |

Danfoss

# 5 Specifiche

# 5.1 Collegamenti

| Avviatore statico           | Connettore a sei poli                                                          |
|-----------------------------|--------------------------------------------------------------------------------|
| Rete                        | Passacavo maschio a cinque vie e passacavo femmina scollegabile (in dotazione) |
| Dimensione massima del cavo | 2,5 mm <sup>2</sup> (14 AWG)                                                   |

# 5.2 Impostazioni

| Protocollo              | Modbus RTU, AP ASCII             |
|-------------------------|----------------------------------|
| Campo indirizzi         | 0–254                            |
| Velocità dei dati (bps) | 4800, 9600, 19200, 38400         |
| Parità                  | Nessuna, dispari, pari, 10-bit   |
| Temporizzazione         | Nessuna (Off), 10 s, 60 s, 100 s |

# 5.3 Certificazione

| RCM  | IEC 60947-4-2                         |
|------|---------------------------------------|
| CE   | EN 60947-4-2                          |
| RoHS | Conforme alla direttiva UE 2011/65/UE |

Danfoss

Indice

# Indice

### Α

| Attrezzi                  |       |
|---------------------------|-------|
| Cacciavite a testa piatta | <br>5 |

# В

| <b>D</b> I . | _     |
|--------------|-------|
| Baud rate    | <br>/ |
|              |       |

# С

# Certificazione

| CE                                  | 23 |
|-------------------------------------|----|
| RCM                                 |    |
| RoHS                                |    |
| Coperchio della porta di espansione |    |

# I

| Intervallo di polling |                                         | 7 |
|-----------------------|-----------------------------------------|---|
| intervalio di politig | ••••••••••••••••••••••••••••••••••••••• | ' |

# L

| LED | <br> | <br> | 8 |
|-----|------|------|---|
|     |      |      |   |

# S

| Scheda di espansione | 5 |
|----------------------|---|
| Spina del connettore | 5 |

### Т

### Trasmissione

| 10-bit | <br>7 |
|--------|-------|
| 11-bit | <br>7 |

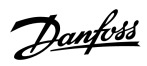

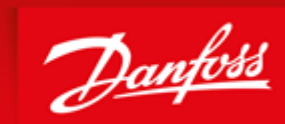

ENGINEERING TOMORROW

Danfoss can accept no responsibility for possible errors in catalogues, brochures and other printed material. Danfoss reserves the right to alter its products without notice. This also applies to products already on order provided that such alterations can be made without subsequential changes being necessary in specifications already agreed. All trademarks in this material are property of the respective companies. Danfoss and the Danfoss logotype are trademarks of Danfoss A/S. All rights reserved.

Danfoss A/S Ulsnaes 1 DK-6300 Graasten vlt-drives.danfoss.com

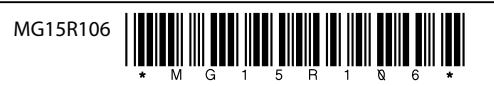